## **Cash Advance**

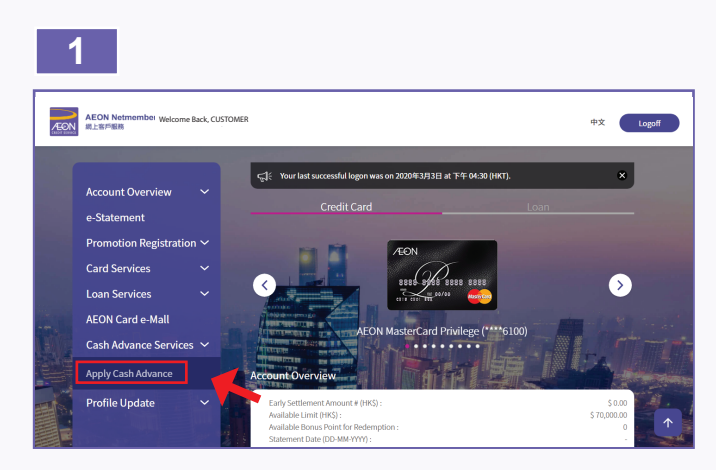

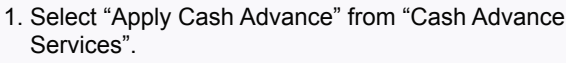

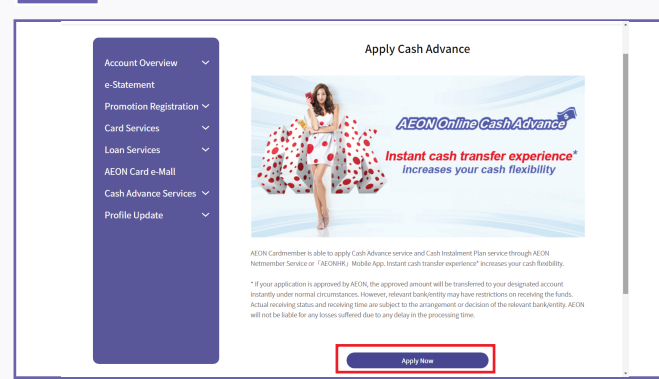

2. Click "Apply Now".

2

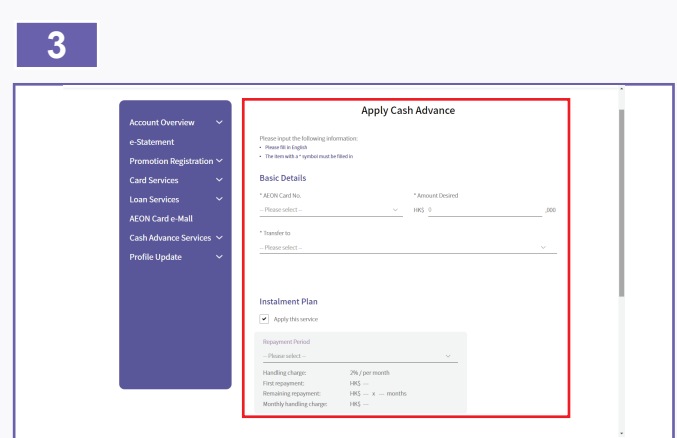

3. Select AEON Card number, desired amount and method to transfer. Please tick "Apply this service" and select repayment period if you need Cash Instalment Plan Services.

| Repayment Period                                                                                                    |                                                                                                    |                                                                                                    |      |
|----------------------------------------------------------------------------------------------------|----------------------------------------------------------------------------------------------------|----------------------------------------------------------------------------------------------------|------|
| Handling charge                                                                                                    | 296 / ner month                                                                                                    |                                                                                                    |      |
| First repayment:                                                                                                    | HKS                                                                                                    |                                                                                                    |      |
| Remaining repayment:                                                                                                    | HK\$ x months                                                                                                    |                                                                                                    |      |
| Monthly handling charge:                                                                                                    | HKS                                                                                                    |                                                                                                    |      |
| Terms and Condition "Have read and agreed I. These Terms and Conditi Netmember Service" by u under the AEON Credit Can amount. 3. The amount for integral multiple of HKS1,0 | s<br>ons are only applicable to online applic<br>sing AEON Credit Card with cash advant<br>I Cash Instalment Plan ( "ACKIP" ) is to<br>each cash instalment under the CACIP<br>10, 4. Application will normally be proce | ation made through "AEON<br>e function. 2: Gash instalment am<br>asted as credit card cash advance<br>shall be at least HKS5,000 and an<br>ssed immediately and you shall b | ount |

4. Afterwards, please click "Preview" after reading and agree to the terms and conditions.

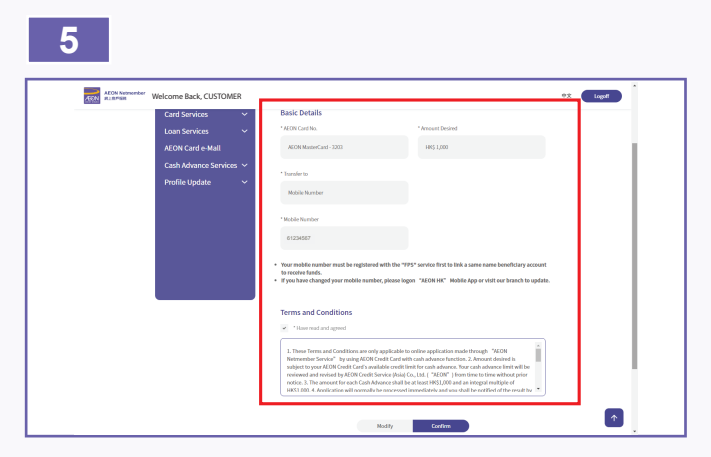

5. Please check the correctness of Online Cash Advance Form, and then click "Confirm".

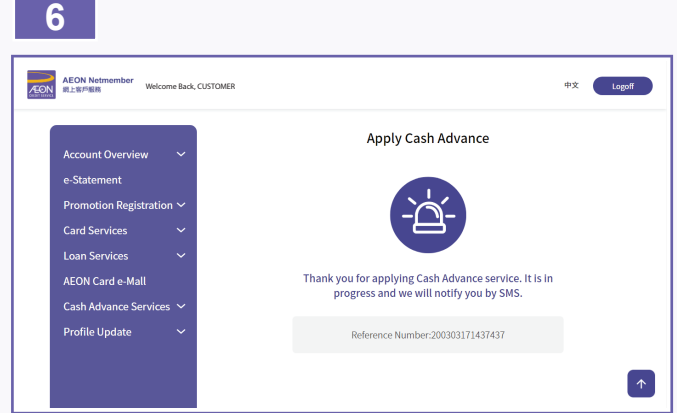

 Application completed. You will receive confirmation SMS for Online Cash Advance application and approval result. After successful application, the Cash Advance amount will be transferred to your designated bank account instantly\*.

\*If your application is approved by AEON, the approved amount will be transferred to your designated account instantly under normal circumstances. However, relevant bank/entity may have restrictions on receiving the funds. Actual receiving status and receiving time are subject to the arrangement or decision of the relevant bank/entity. AEON will not be liable for any losses suffered due to any delay in the processing time.